# **C-Nav**®

# C-Tides<sup>®</sup> Quick Start Guide

**Revision 6** 

Revision Date: August 15, 2018

C-Nav<sup>®</sup> Positioning Solutions 730 E. Kaliste Saloom Road Lafayette, LA 70508 U.S.A. <u>oceaneering.com/cnav</u>

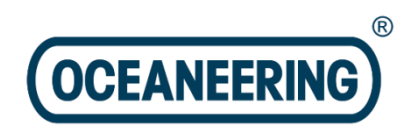

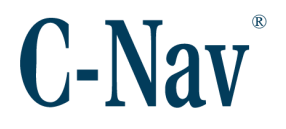

## **Release Notice**

This is the August 2018 release of the C-Tides<sup>®</sup> Quick Start Guide.

# **Revision History**

| 5        | 03/07/2018 | Updated for C-Tides v2.2.0    | C. Thompson |
|----------|------------|-------------------------------|-------------|
| 4        | 05/16/2017 | Updated for C-Tides v2.1.0    | C. Thompson |
| 3        | 07/22/2016 | Updated for C-Tides v2.0.0    | C. Thompson |
| 2        | 11/08/2013 | Added troubleshooting section | C. Thompson |
| 1        | 05/09/2013 | Initial document creation     | C. Thompson |
| Revision | Date       | Description                   | Author      |

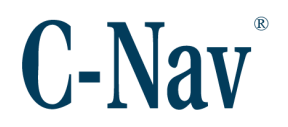

# Trademarks

The Oceaneering logo is a trademark of Oceaneering International, Inc. *C-Nav*, *C-Nav3050*, and *C-Tides* are trademarks of Oceaneering International, Inc. All other brand names are trademarks of their respective holders.

# **Disclaimer of Warranty**

EXCEPT AS INDICATED IN "LIMITED WARRANTY" HEREIN, OCEANEERING INTERNATIONAL, INC. SOFTWARE, FIRMWARE AND DOCUMENTATION ARE PROVIDED "AS IS" AND WITHOUT EXPRESSED OR LIMITED WARRANTY OF ANY KIND BY EITHER OCEANEERING INTERNATIONAL, INC., OR ANYONE WHO HAS BEEN INVOLVED IN ITS CREATION, PRODUCTION, OR DISTRIBUTION INCLUDING BUT NOT LIMITED TO THE IMPLIED WARRANTIES OF MERCHANTABILITY AND FITNESS FOR A PARTICULAR PURPOSE. THE ENTIRE RISK, AS TO THE QUALITY AND PERFORMANCE OF THE OCEANEERING INTERNATIONAL, INC. HARDWARE, SOFTWARE, FIRMWARE AND DOCUMENTATION, IS WITH YOU. SOME STATES DO NOT ALLOW THE EXCLUSION OF IMPLIED WARRANTIES, SO THE ABOVE EXCLUSION MAY NOT APPLY TO YOU.

# Limitation of Liability

IN NO EVENT WILL OCEANEERING INTERNATIONAL, INC., OR ANY PERSON INVOLVED IN THE CREATION, PRODUCTION, OR DISTRIBUTION OF THE OCEANEERING INTERNATIONAL, INC. SOFTWARE, HARDWARE, FIRMWARE AND DOCUMENTATION BE LIABLE TO YOU ON ACCOUNT OF ANY CLAIM FOR ANY DAMAGES, INCLUDING ANY LOST PROFITS, LOST SAVINGS, OR OTHER SPECIAL, INCIDENTAL, CONSEQUENTIAL, OR EXEMPLARY DAMAGES, INCLUDING BUT NOT LIMITED TO ANY DAMAGES ASSESSED AGAINST OR PAID BY YOU TO ANY THIRD PARTY, RISING OUT OF THE USE, LIABILITY TO USE, QUALITY OR PERFORMANCE OF SUCH OCEANEERING INTERNATIONAL, INC. SOFTWARE, HARDWARE, AND DOCUMENTATION, EVEN IF OCEANEERING INTERNATIONAL, INC., OR ANY SUCH PERSON OR ENTITY HAS BEEN ADVISED OF THE POSSIBILITY OF DAMAGES, OR FOR ANY CLAIM BY ANY OTHER PARTY. SOME STATES DO NOT ALLOW THE LIMITATION OR EXCLUSION OF LIABILITY FOR INCIDENTAL OR CONSEQUENTIAL DAMAGES SO, THE ABOVE LIMITATIONS MAY NOT APPLY TO YOU.

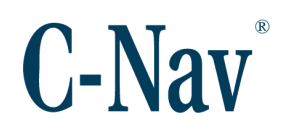

# **Table of Contents**

| C-Tides <sup>®</sup> Quick Start Guide                    | 1  |
|-----------------------------------------------------------|----|
| Trademarks                                                | 3  |
| Disclaimer of Warranty                                    | 3  |
| Limitation of Liability                                   | 3  |
| Table of Contents                                         | 4  |
| List of Figures                                           | 4  |
| Manual Organization                                       | 6  |
| Related Documents                                         | 7  |
| Manual Conventions                                        | 9  |
| Section 1 - Installation                                  | 10 |
| System Requirements                                       | 10 |
| Sentinel Dongle Driver Installation                       | 10 |
| MATLAB Compiler Runtime Installation                      | 10 |
| Install C-Tides <sup>®</sup> Software                     | 10 |
| Install C-Tides Data                                      | 14 |
| Section 2 - Running C-Tides <sup>®</sup> Online Software  | 16 |
| Section 3 - Running C-Tides <sup>®</sup> Offline Software | 18 |
| Section 4 - Calculations                                  | 20 |
| Predicted Tide                                            | 20 |
| Calculated Tidal Height                                   | 20 |
| Filtered Tidal Height                                     | 20 |
| Averaged Tidal Height                                     | 20 |
| Averaged Tidal Height Minus Predicted Tide                | 20 |
| Doodson XO                                                | 20 |
| UTide                                                     | 21 |
| Appendix A - Frequently Asked Questions                   | 22 |

# **List of Figures**

| Figure 1: C-Tides Online                      | 16 |
|-----------------------------------------------|----|
| Figure 2: C-Tides Offline                     | 18 |
| Figure 3: Missing MATLAB Runtime Error Dialog | 22 |

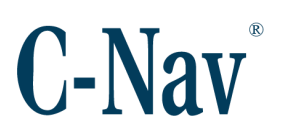

| Figure 4: Missing File Error Dialog                     | .22 |
|---------------------------------------------------------|-----|
| Figure 5: PVT1B Data Timeout in Log Data Dialog         | .24 |
| Figure 6: PVT1B Data with Gaps in Log Data Dialog       | .24 |
| Figure 7: Missing Predicted Data                        | .25 |
| Figure 8: Sample Constituents Plot                      | .26 |
| Figure 9: Predicted Data Worldwide Availability         | .26 |
| Figure 10: Data Discontinuities Filtering Error Dialog  | .27 |
| Figure 11: Data Discontinuities Doodson X0 Error Dialog | .27 |
| Figure 12: Non-Contiguous Data                          | .28 |

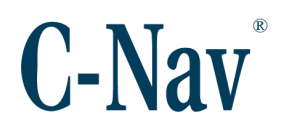

# Manual Organization

This is a short tutorial explaining the minimum steps required to configure a fresh **Oceaneering**<sup>®</sup> **C-Tides**<sup>®</sup> worldwide tidal data software installation. Sections are organized in a manner that facilitates quick operator orientation.

The first section, Section 1 - Installation (Page 10), details how to install both versions of the C-Tides<sup>®</sup> software and all prerequisite software necessary to run either C-Tides<sup>®</sup> application.

Section 2 - Running C-Tides® Online Software (Page 16) and Section 3 - Running C-Tides® Offline (Page 18) give basic instructions for running the C-Tides<sup>®</sup> applications.

Section 4 - Calculations (Page 20) gives a brief description of each of the various values output by the C-Tides<sup>®</sup> software suite and how they are derived.

Appendix A - Frequently Asked Questions (Page 22) explains how to resolve a few of the common errors that occur while running either C-Tides<sup>®</sup> software.

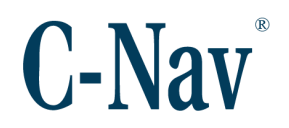

## **Related Documents**

#### CNAV-MAN-018.7 (C-Tides Online User Manual)

Similar to this manual, the C-Tides<sup>®</sup> Online User Manual describes how to configure and operate the C-Tides<sup>®</sup> Online application. It is available on the **Oceaneering**<sup>®</sup> **C-Nav**<sup>®</sup> website at <u>https://www.oceaneering.com/C-Nav/Software/C-Tides/PDFDownloads/CNAV-MAN-018.7%20%28C-Tides%20Online%20Users%20Manual%29.pdf</u>.

#### CNAV-MAN-019.7 (C-Tides Offline User Manual)

Similar to this manual, the C-Tides<sup>®</sup> Offline User Manual describes how to configure and operate the C-Tides<sup>®</sup> Offline application. It is available on the C-Nav<sup>®</sup> website at <u>https://www.oceaneering.com/C-Nav/Software/C-Tides/PDFDownloads/CNAV-MAN-019.7%20%28C-Tides%200ffline%20Users%20Manual%29.pdf.</u>

#### CNAV-MAN-020.3 (Sentinel Driver Installation Manual)

This is a short tutorial explaining the how to install Sentinel security driver that is required to run the C-Tides<sup>®</sup> software. It is available on the C-Nav<sup>®</sup> website at <u>https://www.oceaneering.com/C-Nav/Software/Utilities/PDFDownloads/CNAV-MAN-020.3%20(Sentinel%20Driver%20Installation%20Manual).pdf</u>.

#### CNAV-MAN-021.4 (MATLAB Compiler Runtime Installation Manual)

This is a short tutorial explaining the how to install the MATLAB Compiler Runtime (MCR) library that is used by the C-Tides<sup>®</sup> software. It is available on the C-Nav<sup>®</sup> website at <u>https://www.oceaneering.com/C-Nav/Software/C-</u><u>Tides/PDFDownloads/CNAV-MAN-</u>

021.4%20%28MATLAB%20Compiler%20Runtime%20Installation%20Manual%2 9.pdf.

#### Modelling the global ocean tides: modern insights from FES2004

Details the methodology used to determine the predicted tide values used in the C-Tides<sup>®</sup> software. It is available on the C-Nav<sup>®</sup> website at <u>https://www.oceaneering.com/C-Nav/Software/C-</u>

Tides/PDFDownloads/FES2004%20Modern%20Insights.pdf.

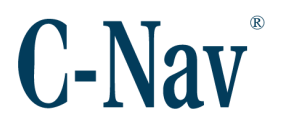

<u>Unified Tidal Analysis and Prediction Using the UTide Matlab Functions</u> Describes the underlying methodology of the UTide harmonic analysis used in the C-Tides<sup>®</sup> Offline application. It is available on the C-Nav<sup>®</sup> website at <u>https://www.oceaneering.com/C-Nav/Software/C-</u> <u>Tides/PDFDownloads/2011Codiga-UTide-Report.pdf</u>.

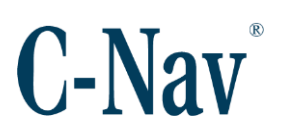

# **Manual Conventions**

Arial font is used for plain text in this document.
Arial italic font is used for settings names.
"Arial quoted" font is used for settings values.
Arial Bold font is used for button names.
Arial Bold Italic font is used for menu items.
Arial Blue font is used for cross-references.
Arial Blue Underline font is used for hyperlinks.
Arial red italic is used for typed commands.
Arial Bold font size 10 is used for captions.

**ARIAL BLACK ALL-CAPS** font is used for port connection names.

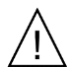

This symbol means Reader Be Careful. It indicates a caution, care, and/or safety situation. The user might do something that could result in equipment damage or loss of data.

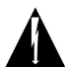

This symbol means Danger. You are in a situation that could cause bodily injury. Before you work on any equipment, be aware of the hazards involved with electrical and RF circuitry and be familiar with standard practices for preventing accidents.

Important notes are displayed in shaded text boxes.

#### Please note:

Such note boxes display important information that should not be ignored.

Simple file content is displayed in Courier New Black font in a text box.

```
#Sample File
Version 0.1
```

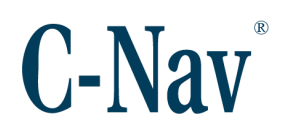

# **Section 1 - Installation**

# System Requirements

The minimum requirements to run C-Tides<sup>®</sup> software are:

- Windows 7 OS
- 2 GHz Processor
- 2 GBs RAM
- 1.25 GBs HDD Disk Space

Note:

The C-Tides<sup>®</sup> software cannot be run on Windows XP.

## Sentinel Dongle Driver Installation

The C-Tides<sup>®</sup> software are protected by a security dongle that must be installed before running the application. For instructions on how to install the Sentinel Driver, please see the document Sentinel Driver Installation Manual available on either the installation thumb drive or our website

https://www.oceaneering.com/positioning-solutions/customer-access-andresources/#sw-ctides.

# MATLAB Compiler Runtime Installation

The C-Tides<sup>®</sup> applications are compiled MATLAB software that require the installation of the MATLAB Compiler Runtime (MCR). For instructions on how to install the MATLAB Compiler Runtime library, please see the document MATLAB Compiler Runtime Installation Manual available on either the installation thumb drive or our website <u>https://www.oceaneering.com/positioning-solutions/customer-access-and-resources/#sw-ctides.</u>

# Install C-Tides<sup>®</sup> Software

The installation process is the same for both the C-Tides<sup>®</sup> Online application and the C-Tides<sup>®</sup> Offline application. If installing both on the same computer, it is recommended to install them into the same folder. This will prevent the need for installing the large data files twice.

This guide will use the C-Tides<sup>®</sup> Offline application as the example.

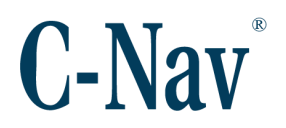

- 1. Copy the installation files onto your computer.
- 2. Double click on the C-Tides Offline vX.Y.Z Installer.exe to start the installation wizard for the C-Tides<sup>®</sup> Offline application.
- 3. Ensure that all Windows programs are closed then press **Next >** to proceed.

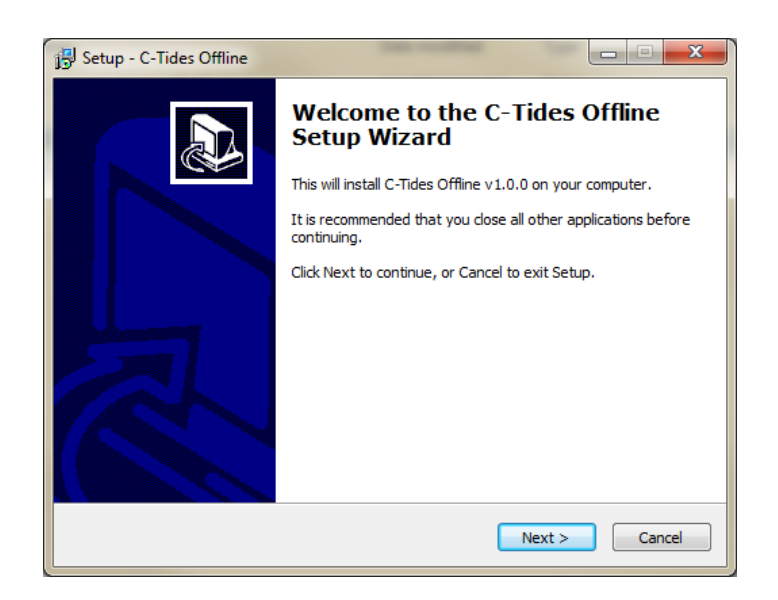

4. Choose the *Destination Location* then select **Next >** to proceed. The default installation location is C:\Program Files (x86)\C-Nav\C-Tides.

| 弱 Setup - C-Tides Offline                                                    | ×          |
|------------------------------------------------------------------------------|------------|
| Select Destination Location<br>Where should C-Tides Offline be installed?    |            |
| Setup will install C-Tides Offline into the following folder.                |            |
| To continue, click Next. If you would like to select a different folder, cli | ck Browse. |
| C:\Program Files (x86)\C-Nav\C-Tides                                         | Browse     |
| At least 17.9 MB of free disk space is required.                             |            |
|                                                                              |            |
| < Back Next >                                                                | Cancel     |

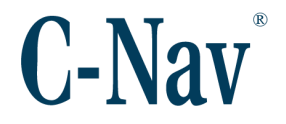

5. Select a Program Folder to add a shortcut in the Windows Start menu and select **Next >** to continue. The default folder is "C-Nav".

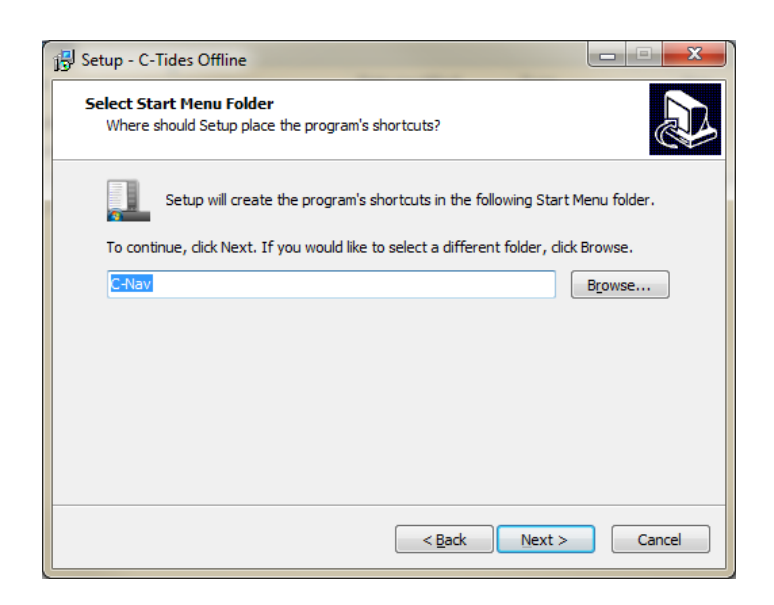

6. Optionally a shortcut can be placed on the Desktop by checking the *Create a desktop icon* checkbox.

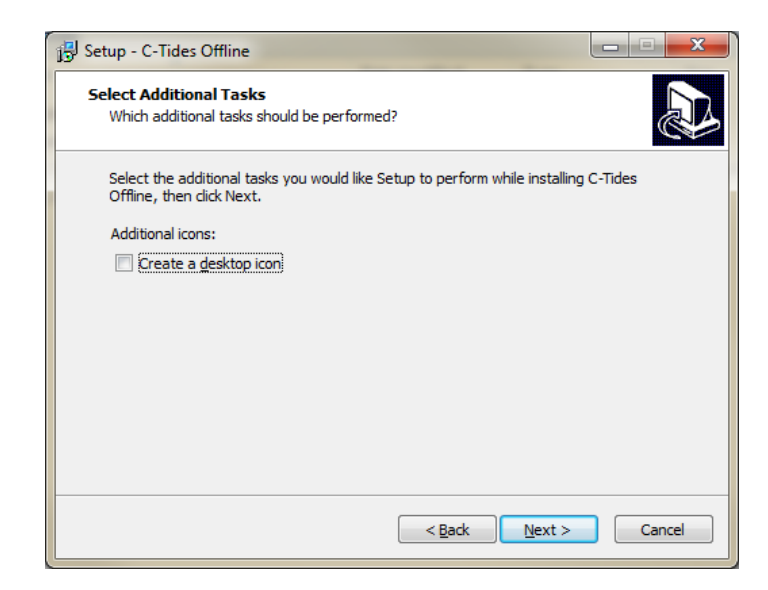

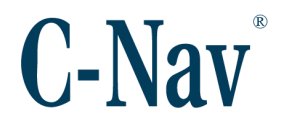

7. Confirm the settings are correct and press **Install** to begin the installation.

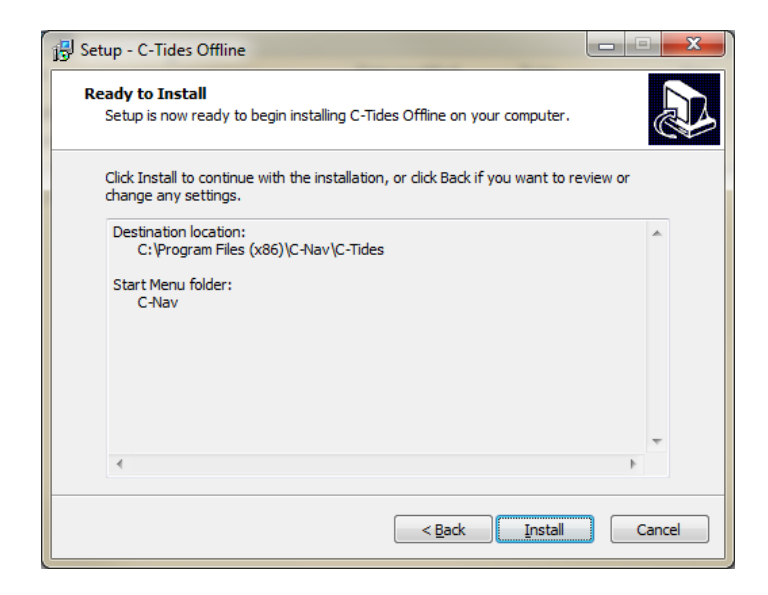

8. Select **Finish** to complete the installation.

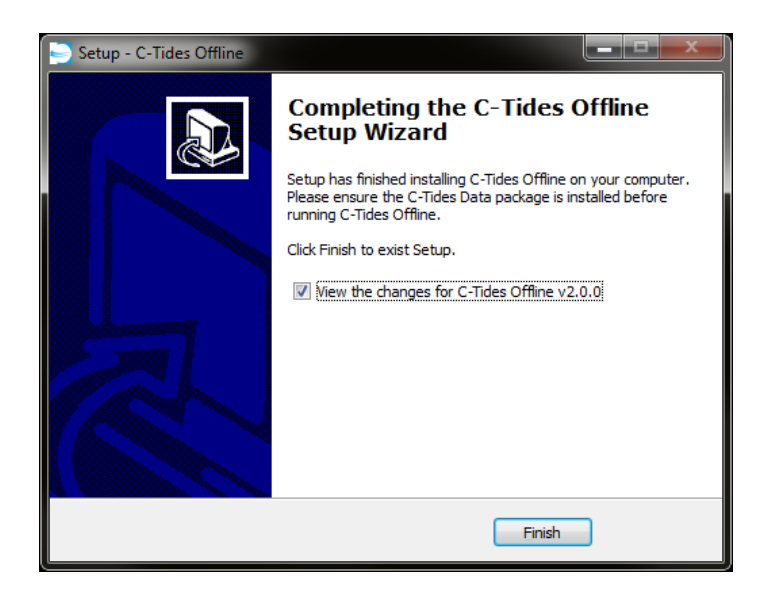

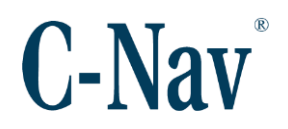

# Install C-Tides Data

1. Double click on the C-Tides Data vX.Y.Z Installer.exe to start the data installation wizard.

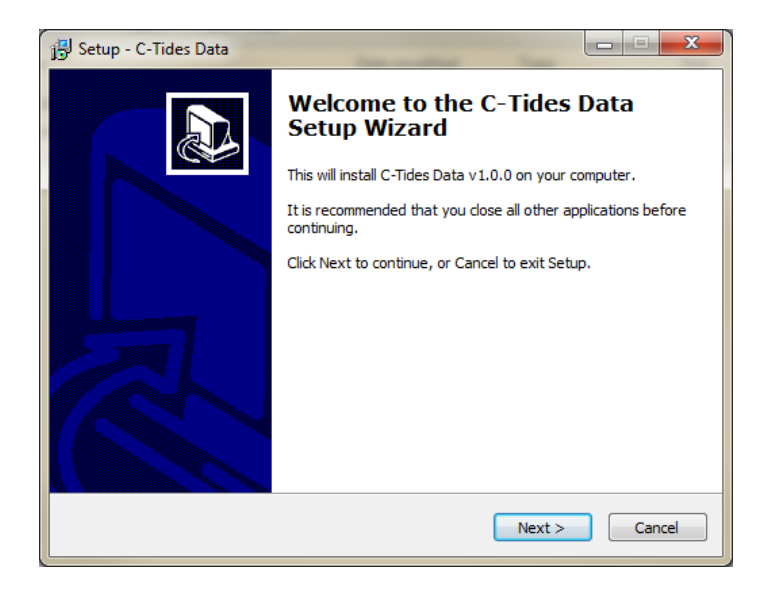

 Choose the Destination Location then select Next > to proceed. The Destination Location should be the same as the C-Tides<sup>®</sup> Online application or C-Tides<sup>®</sup> Offline application.

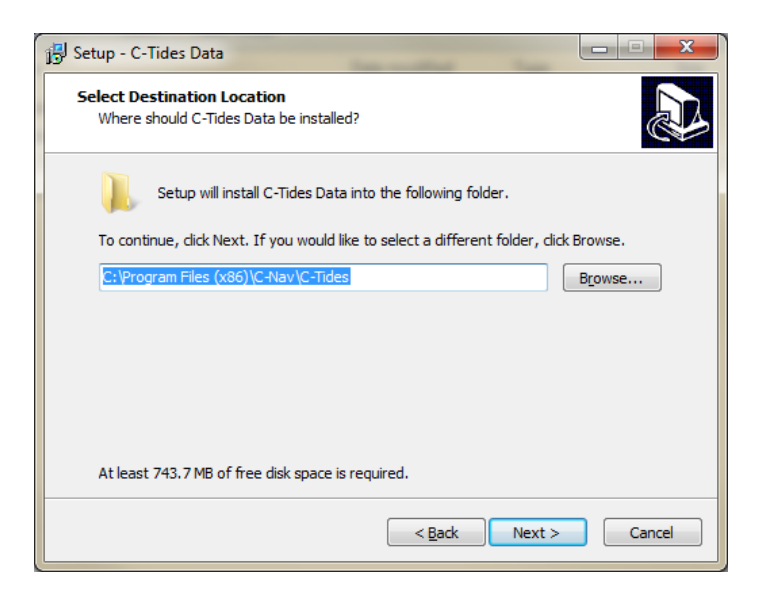

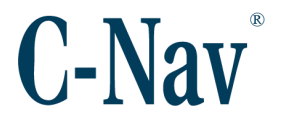

3. Review the settings and press **Install** to begin the installation. The installation can take a few minutes depending on the computer.

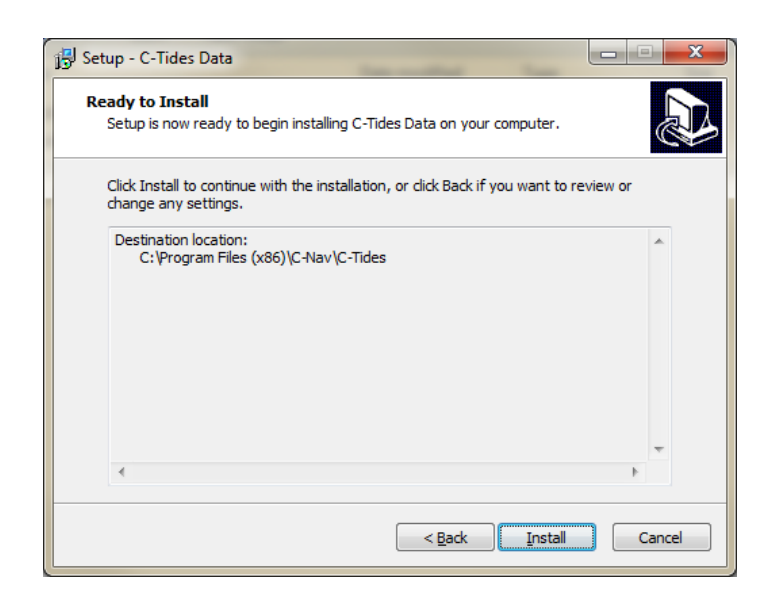

4. Select **Finish** to complete the installation.

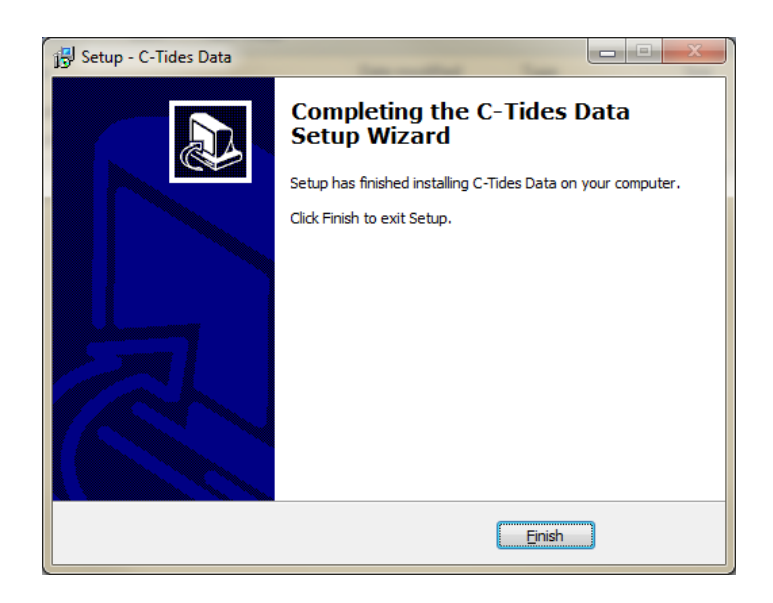

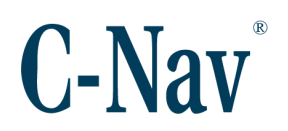

# Section 2 - Running C-Tides<sup>®</sup> Online Software

| C-Tides Online                                                                                                    |                                                                                                    |                                           |                                                                                                    |                                                                                                    |
|----------------------------------------------------------------------------------------------------|----------------------------------------------------------------------------------------------------|-------------------------------------------|----------------------------------------------------------------------------------------------------|----------------------------------------------------------------------------------------------------|
| File Settings View Help                                                                                                    | )                                                                                                    |                                           |                                                                                                    | Ľ                                                                                                    |
| Area of Interest<br>31<br>-93 -92<br>30<br>Alpha-Beta Settings<br>Time Constant: 750<br>Gate: 10<br>Vertical Reference Surface<br>EGM | COG Offsets<br>Starboard To GPS:<br>Forward To GPS:<br>Up To GPS:<br>Up To Keel:<br>Draft:<br>Motion Settings<br>Pitch Bias:<br>Roll Bias:<br>Switch Axes<br>Switch Pitch<br>Switch Roll<br>Switch Draft | -0.985<br>-13.195<br>15.846<br>-8.35<br>3 | C-Nav3050 Input Data<br>COM135 ▼ 57600 ▼<br>Output Data<br>♥ Enabled<br>COM21 ▼ 9600 ▼<br>TSS1 Input Data<br>♥ Enabled<br>COM16 ▼ 9600 ▼<br>Draft Input Data<br>♥ Enabled<br>COM29 ▼ 19200 ▼ | Plot Selection         Image: Track       Image: GPS Height         Image: Series       Image: Motion         Series Plots       Image: Motion         Image: Series Plots       Image: Motion         Image: Plot Settings       Image: Plot Settings         Plot Settings       Image: Go         Plot Settings       Image: Go         Image: Plot Settings       Image: Go         Image: Plot Settings       Image: Go |
|                                                                                                    |                                                                                                    |                                           |                                                                                                    | Start Stop                                                                                                    |

Figure 1: C-Tides Online

The following is the basic sequence for using the C-Tides<sup>®</sup> Online application. It is available from within the application by selecting the *Help / Show Help* menu.

- 1. Select *C-Tides Online* from the Start Menu or double-click the desktop icon.
- 2. Load previously saved settings if available with *File / Import Settings*.
- 3. Enter the latitude and longitude extents of the *Area of Interest* (AOI), somewhat larger than the planned prospect.
- 4. To verify the correct AOI, *View / Plot Surfaces* and *View / Plot Constituents*.
- 5. Select the Vertical Reference Surface (VRS).
- 6. Enter the Alpha-Beta *Time Constant* (0 1500 seconds) and *Gate* (0 20 meters).
- 7. Select the *Plot Average* (10 3600 seconds) and *Plot Span* (60 3600 seconds).
- 8. Select the desired plots by checking the various options in the *Plot Selection* section.
- 9. If plotting the *Series* plot, check which individual data series to plot in the *Series Plots* section.

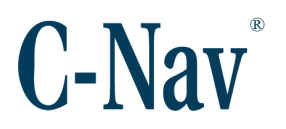

- 10. Enter the COG Offsets (-999.9 999.9 meters).
- 11. Enter any *Pitch* and/or *Roll Bias* (-10 10 degrees) if necessary.
- 12. Switch the axes orientation, pitch, or roll rotation senses if necessary.
- 13. Select the C-Nav3050 PVT1B Input Data Port and Baud Rate.
- 14. If Output is desired, check the *Enabled* checkbox and select the *Output Data Port* and *Baud Rate*.
- 15. If TSS1 input data is desired, check the *Enabled* checkbox and select the *TSS1 Input Data Port* and *Baud Rate*.
- 16. If draft input data is desired, check the *Enabled* checkbox and select the *Draft Input Data Port* and *Baud Rate*.
- 17. If draft input data is desired, select **Settings / Configure Draft Message** to configure the details of the draft data message.
- 18. If logging is desired, check the *Enabled* checkbox in the *Log Data* section.
- 19. Export the current settings if desired.
- 20. Press the Start button to start processing the input data.
- 21. Press the **Stop** button when done.
- 22. The resulting C-Tides<sup>®</sup> software data files can be opened in a spreadsheet or processed further in the C-Tides<sup>®</sup> Offline application, which has additional capabilities such as Doodson X0 and UTide harmonic analysis.

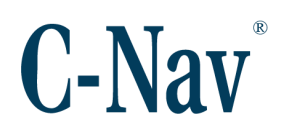

# Section 3 - Running C-Tides<sup>®</sup> Offline Software

| C-Tides Offline                                                            |                                                                                                    |                                                                                                    |
|----------------------------------------------------------------------------|----------------------------------------------------------------------------------------------------|----------------------------------------------------------------------------------------------------|
| File Settings Data View                                                    | / Help                                                                                                    | ע                                                                                                    |
| Area of Interest<br>31<br>-92.10 -91.90<br>30.1987i<br>Alpha-Beta Settings | COG OffsetsStarboard To GPS:10Forward To GPS:25Up To GPS:20Up To Keel:-15                                           | Pitch/Roll Settings  Process Pitch/Roll If Applicable  Pitch Bias:  Roll Bias:  Switch Axes  Switch Pitch |
| Time Constant: 60<br>Gate: 2<br>Vertical Reference Surface<br>MSS          | Draft Settings<br>Use Recorded Draft If Applicable<br>Switch Draft<br>Draft Beginning: -1.25<br>Draft Ending: -1.25 | Switch Roll Averaging Period Plot Average: 3600                                                           |
|                                                                            |                                                                                                    | Process                                                                                                   |

Figure 2: C-Tides Offline

The following is the basic sequence for using the C-Tides<sup>®</sup> Offline application. It is available from within the application by selecting the *Help / Show Help* menu.

- 1. Select *C-Tides Offline* from the Start Menu or double-click the desktop icon.
- 2. Load previously saved settings if available with *File / Import Settings*.
- 3. Select the Vertical Reference Surface (VRS).
- 4. Enter the Alpha-Beta *Time Constant* (0 1500 seconds) and *Gate* (0 20 meters).
- 5. Select the *Plot Average* (10 3600 seconds).
- 6. Enter the COG Offsets (-999.9 999.9 meters).
- 7. Enter any *Pitch* and/or *Roll Bias* (-10 10 degrees) if necessary.
- 8. Switch the axes orientation, pitch, or roll rotation senses if necessary.
- 9. Export the current settings if desired.
- 10. Load the raw data to be processed with *File / Load PVT1B Data* or *File / Load C-Tides Data*.

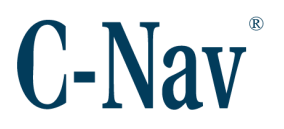

- Multiple data files can be loaded, but only if they are of the same type. i.e. all PVT1B or all C-Tides<sup>®</sup> software data format.
- 11. Review and dismiss the resulting plots. They can be re-plotted at any time with *View / Plot Raw Data*.
- The Area of Interest (AOI) will be automatically determined by the loaded data. To verify the correct AOI, View / Plot Surfaces and View / Plot Constituents.
- 13. If PVT1B data has been loaded, it is efficient to save them in the C-Tides<sup>®</sup> software data format with *File / Save Raw Data*.
- 14. Press the **Process** button to process the loaded data.
- 15. Review and dismiss the resulting plots. They can be re-plotted at any time with *View / Plot Processed Data*.
- 16. Perform harmonic analysis of the tides with **Data / UTide**.
- 17. Save the processed data in C-Tides<sup>®</sup> software data format if desired with *File* / *Save Processed Data*.
- 18. If desired, use *Data / Decimate* to decimate the processed data and save it to disk in the C-Tides<sup>®</sup> software data format.
- 19. The resulting C-Tides<sup>®</sup> software data files can be opened in a spreadsheet.

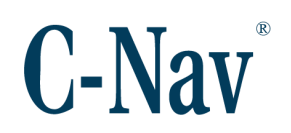

# **Section 4 - Calculations**

The C-Tides<sup>®</sup> software calculates several values useful when dealing with tides. Below are some details about each.

## Predicted Tide

The predicted tide values are derived from an independent solution that is detailed in the paper *FES 2004 Modern Insights*, available on the C-Nav<sup>®</sup> website. The values are based on a combination of MSS and tide gauge values around the world. Within the C-Tides<sup>®</sup> software, the values are interpolated to the coordinates of the C-Nav3050<sup>®</sup> receiver. This value is typically within 50 cm any of the Vertical Reference Surface models. The value is output in meters.

#### Calculated Tidal Height

The calculated tidal height is derived based on the real-time ellipsoidal height of the C-Nav3050<sup>®</sup> receiver, the Center of Gravity Offsets adjusted for any pitch, roll, or draft movement, and the selected Vertical Reference Surface. The result gives the user the tidal height above the selected VRS in meters.

## Filtered Tidal Height

Using the *Time Constant* and *Gate* settings, the C-Tides<sup>®</sup> software will perform an alpha-beta filtering technique on the calculated tidal height. The result is a smoothed tidal height above the selected VRS in meters.

#### Averaged Tidal Height

Using the *Plot Average* setting, calculates an average of the filtered tidal heights. The result is a tidal height above the selected VRS in meters.

#### Averaged Tidal Height Minus Predicted Tide

A simple subtraction of the average tidal height value by the predicted tide value. The result is given in meters.

#### Doodson XO

The Doodson XO filter process is useful for deriving a local VRS approximating MSS, valid during the period of observations. The value is the separation between the Doodson XO derived VRS and the selected VRS in meters. This value is only available via post-processing in the C-Tides<sup>®</sup> Offline application.

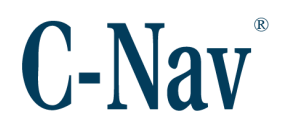

#### Note:

The Doodson XO value is provided for reference and QC purposes only. It is not used in any of the C-Tides<sup>®</sup> calculations.

## <u>UTide</u>

The UTide harmonic analysis process will make an estimate of the 14 highest order harmonics of the measured tide. The calculation requires a minimum of three days of data. The value output for each epoch is the tidal height resulting from the use of the 14 harmonic parameters above the VRS in meters. This value is only available via post-processing in the C-Tides<sup>®</sup> Offline application.

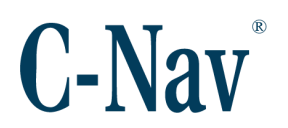

# Appendix A - Frequently Asked Questions

When I start the C-Tides<sup>®</sup> application, I get an error message about the MATLAB Runtime?

| Error |                                                                                                    |
|-------|----------------------------------------------------------------------------------------------------|
| 4     | Could not find version 9.0 of the MATLAB Runtime.<br>Attempting to load mcImcrrt9_0.dll.<br>Please install the correct version of the MATLAB Runtime.<br>Contact your vendor if you do not have an installer for the MATLAB<br>Runtime. |
|       | ОК                                                                                                    |

Figure 3: Missing MATLAB Runtime Error Dialog

This occurs when the proper MATLAB Compiler Runtime has not been installed. Please follow the instructions in the MATLAB Compiler Runtime Installation (Page 10) section.

When I try to extract an AOI, why do I get the error message "Can't find "XXXX.mat" on path"?

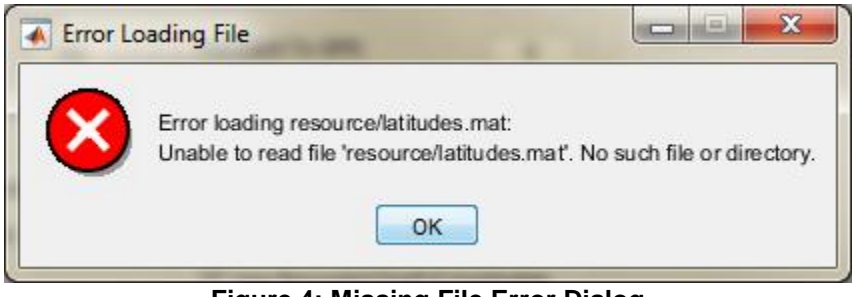

Figure 4: Missing File Error Dialog

There are three possible reasons for this error.

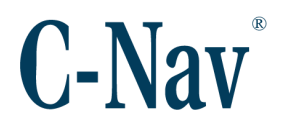

- 1. The C-Tides Data package was not properly installed. Please read the section Install C-Tides Data (Page 14). Ensure that the C-Tides Data is installed into the same directory as the C-Tides<sup>®</sup> application.
- 2. The *Area of Interest* is too large. Ideally, the AOI should be as small as possible around the desired location. Select a smaller bounding area.
- 3. The MATLAB runtime has run out of system memory. Restart the C-Tides<sup>®</sup> application.

# My computer made a ding sound while C-Tides was running, and now the application doesn't seem to be doing anything.

The ding sound indicates that the MATLAB Runtime has triggered an unexpected error that caused the C-Tides<sup>®</sup> software to stop execution. It is best to close the application and send the error to C-Nav<sup>®</sup> Support (<u>cnavsupport@oceaneering.com</u>) for further troubleshooting.

To close the application, press Ctrl + C in the busy dialog window. This will allow you to then close the main C-Tides<sup>®</sup> application window.

All errors are logged to a diagnostic log file. The most recent diagnostic log file can be found at:

C:\Users\{USERNAME}\AppData\Local\C-Nav\C-Tides\

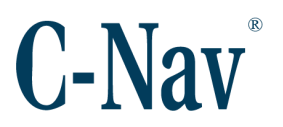

When I start the PVT1B input, why do I get the error message "PVT1B data timeout"?

| 🔺 Log Data                                                                                                    | 1 X |
|----------------------------------------------------------------------------------------------------|-----|
| PVT1B data timeout         PVT1B data timeout         PVT1B data timeout         PVT1B data timeout         PVT1B data timeout         PVT1B data timeout         PVT1B data timeout         PVT1B data timeout         PVT1B data timeout         Opening serial ports complete.         Opening serial ports complete.         Configuring serial ports complete.         Configuring serial ports         Extraction complete.         Extracting AOI from databases         Querying the available COM ports. Please wait |     |
|                                                                                                    | *   |

Figure 5: PVT1B Data Timeout in Log Data Dialog

This occurs when the C-Tides<sup>®</sup> Online application does not receive enough data to properly decode. Check the C-Nav3050<sup>®</sup> receiver output settings and ensure PVT1B is scheduled for at least 1Hz and that the baud rates match.

## When I start the PVT1B input, why are there gaps in the output time?

| 🕢 Log Data                                                                                                    |
|----------------------------------------------------------------------------------------------------|
|                                                                                                    |
| SPCNVID.2016/07/15 17/30/02.000.30/198/9460-92.000960609.11.443.0.00.0.00.0.00.22.1028.453.,-50.88050.901,-50.8          |
| No tidal prediction available at these coordinates.                                                                      |
| \$PCNVTID;2016/07/1517:30:01.000;30.198/9461;92.000960592;-11.443;0.00;0.00;0.00;-22.10;-28.453;;-50.880;-50.905;-50.8   |
| No tidal prediction available at these coordinates.                                                                      |
| \$PCNVTID,2016/07/15 17:29:59.000,30.19879460,-92.000960583,-11.448,0.00,0.00,0.00,-22.10,-28.453,-50.885,-50.909,-50.8  |
| No tidal prediction available at these coordinates.                                                                      |
| \$PCNVTID,2016/07/15 17:29:58.000,30.19879460,-92.000960583,-11.452,0.00,0.00,-22.10,-28.453,,-50.889,-50.913,-50.8      |
| No tidal prediction available at these coordinates.                                                                      |
| \$PCNVTID,2016/07/15 17:29:56.000,30.19879455,-92.000960575,-11.457,0.00,0.00,-22.10,-28.453,,-50.894,-50.915,-50.8      |
| No tidal prediction available at these coordinates.                                                                      |
| PVT1B data timeout                                                                                                    |
| \$PCNVTID,2016/07/15 17:29:55.000,30.19879454,-92.000960575,-11.461,0.00,0.00,0.00,-22.10,-28.453,,-50.898,-50.918,-50.8 |
| No tidal prediction available at these coordinates.                                                                      |
| \$PCNVTID.2016/07/15 17:29:52.000.30.1987944992.00096059211.471.0.00.0.00.0.0022.1028.45350.90850.91950.8                |
| No tidal prediction available at these coordinates.                                                                      |
| SDCNIVTID 2016/07/15 17:20-50 000 30 10870448 02 000060583 11 474 0 00 0 00 0 00 22 10 28 453 50 011 50 010 50 8         |
|                                                                                                    |
|                                                                                                    |

Figure 6: PVT1B Data with Gaps in Log Data Dialog

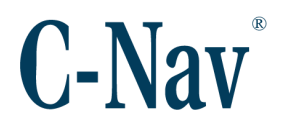

This occurs when the C-Nav3050<sup>®</sup> receiver has more messages scheduled on the serial port than the PVT1B. Check the C-Nav3050<sup>®</sup> receiver output settings and ensure that only PVT1B is scheduled for at least 1Hz.

## Why is there no predicted data in my AOI?

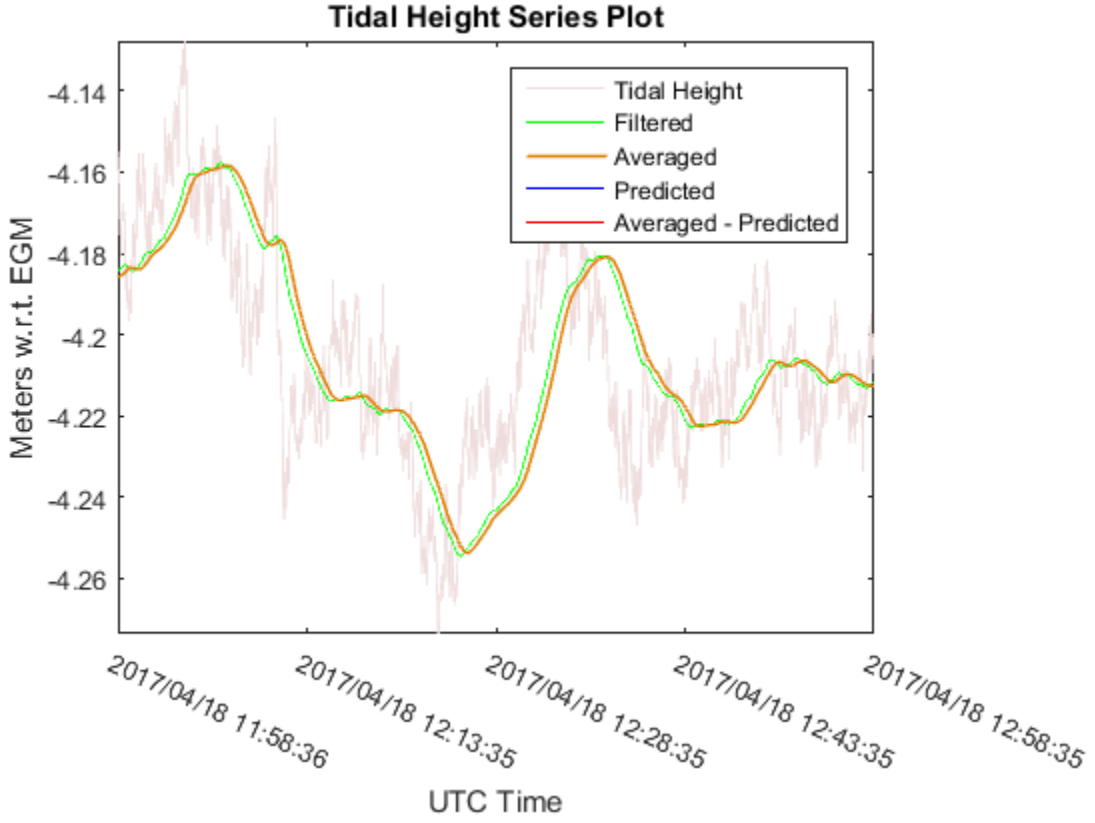

Figure 7: Missing Predicted Data

The predicted tide data is not available on land or in some areas near land. The easiest method to determine if the predicted tide data is available in your *Area of Interest* is to *Plot Constituents*. The last constituents graph, "ISLW: Approximately LAT w.r.t. MSL (m)", will be non-white in areas with predicted tide data.

In certain areas there may be significant differences between the EGM and MSS model results. The MSS model should give a better correlation to the predicted tide beyond 10 km from shore. If both models are significantly different to the predicted tide, check the COG offsets.

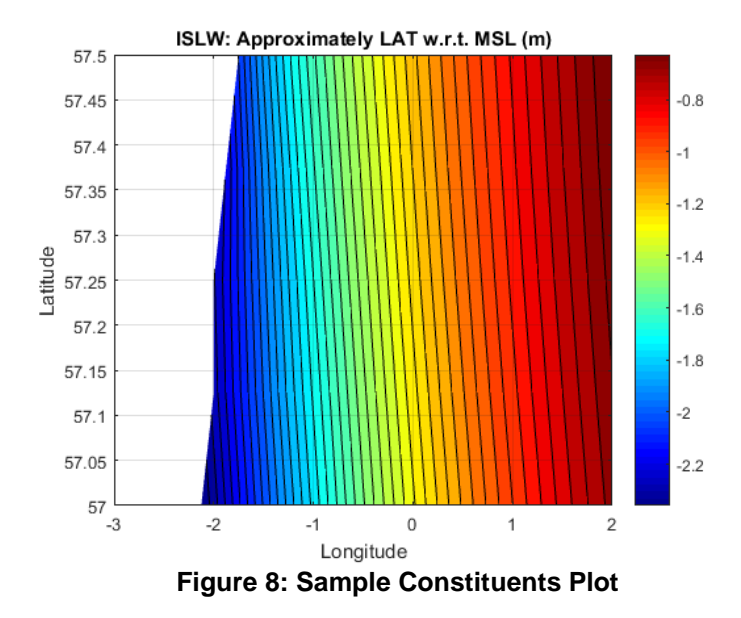

Figure 8: Sample Constituents Plot (Page 26) shows an AOI with partially available predicted data. Figure 9: Predicted Data Worldwide Availability (Page 26) shows the availability of the predicted data worldwide. A larger version is available on the C-Nav<sup>®</sup> website: <u>https://www.oceaneering.com/C-Nav/Images/islw\_world.png</u>

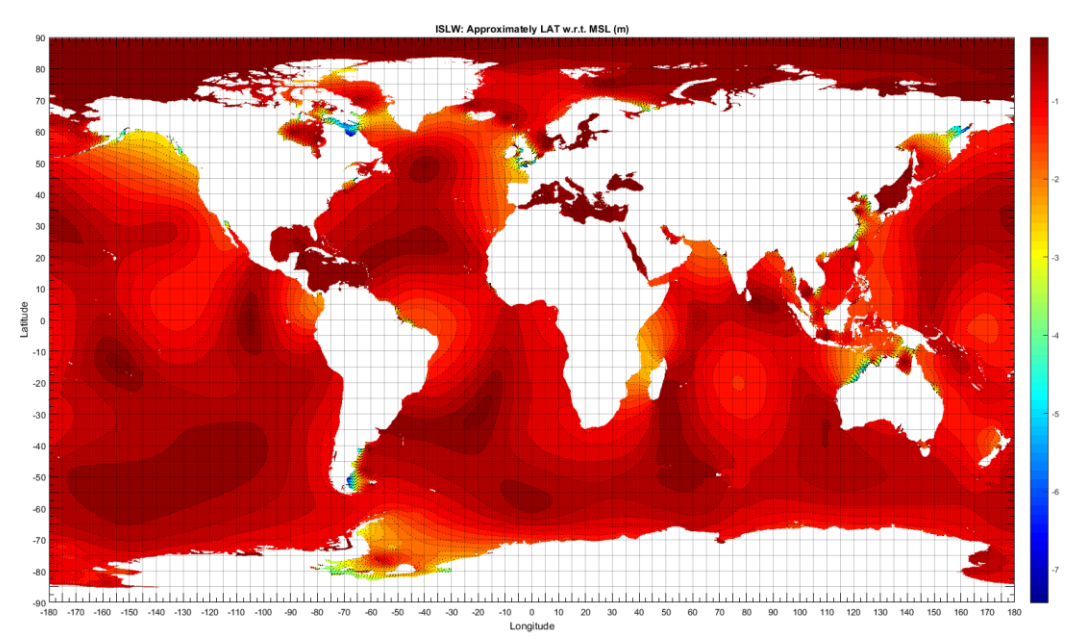

Figure 9: Predicted Data Worldwide Availability

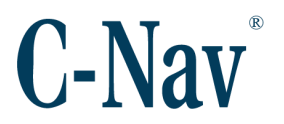

When post-processing data I get a 'Discontinuities' error. How do I resolve this?

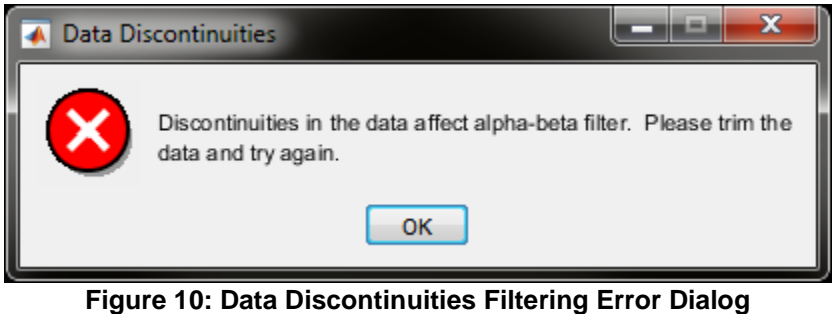

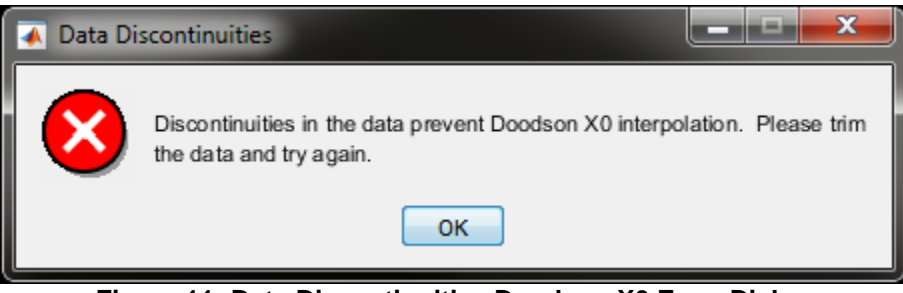

Figure 11: Data Discontinuities Doodson X0 Error Dialog

These errors occur when the data is not contiguous, as the example below shows.

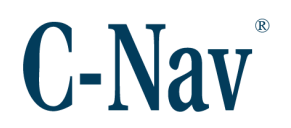

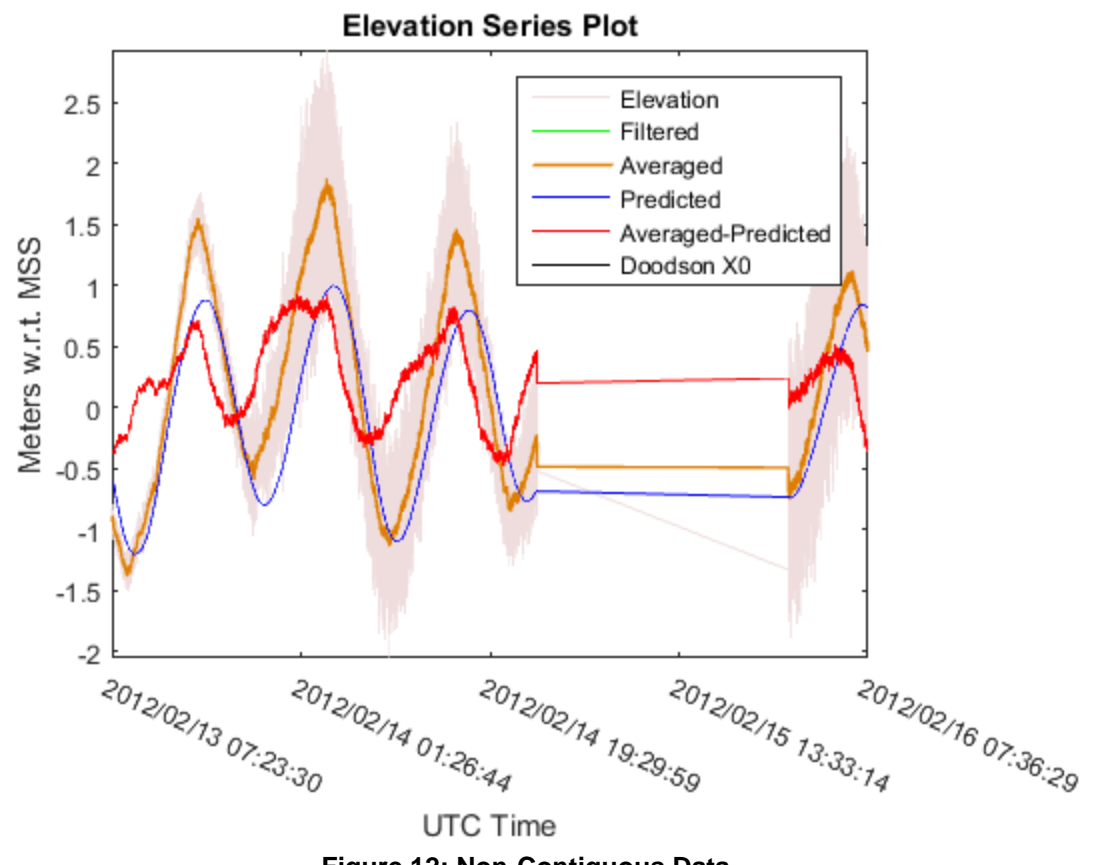

Figure 12: Non-Contiguous Data

The most likely reason for non-contiguous data is the coordinates for the gaps lie outside of the AOI and were therefore skipped. Increasing the size of the AOI or trimming the data can alleviate the problem.

## Why is the tidal height not the same as the predicted tide height?

The predicted tide is a 14-year average of model data. The tidal height is based off real values that are open to influence by local conditions such as weather, GPS errors, or COG offset errors.

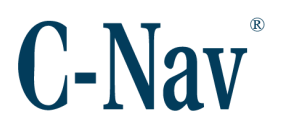

#### Why is the tidal height not the same as the tide gauge in my area?

The C-Tides<sup>®</sup> applications are not replacements for a tide gauge system. If the user is close enough to shore that tide gauges are available then the user is too close to shore to be using the C-Tides<sup>®</sup> software.

- To use the MSS model, the vessel must be 10 kilometers from the nearest land mass.
- To use the EGM model, the vessel must be in water with a depth of at least 10 meters. It is preferable to have a depth of at least 25 meters.

Using these models near-shore or in shallow water will affect the results due to land mass.